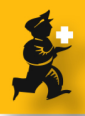

# Making supplier and customer payments

## Setting up you mSupply preference to be able to pay suppliers

Choose File > Preferences... and click on the "Invoice 1" section.

Make sure the check box "Activate supplier payment module" is checked.

Click the **OK** button to save your preference.

Note : During this tutorial "cash" can also be understood as a cheque, bank draft or any other way of making payment.

| 2 Preferences                                                                                                    |                                                                                                    |
|----------------------------------------------------------------------------------------------------|----------------------------------------------------------------------------------------------------|
| General<br>Invoices 1<br>Houses 1<br>Log<br>Forts 2<br>Results<br>Results<br>Result | Al Invoice:<br>All mode:<br>All we defing tax rate it amount on invoices<br>All we writy of date on invoices<br>Cancel Date when finaling<br>Cancel Date<br>Alter deleting fires, redo the numbering<br>Alter deleting fires, redo the numbering<br>Alter deleting fires, redo the numbering<br>Alter deleting fires, redo the numbering<br>Alter deleting fires, redo the numbering<br>Alter deleting fires, redo the numbering<br>Alter deleting fires, redo the numbering<br>Alter deleting fires, redo the numbering<br>Alter deleting fires, redo the numbering<br>Supplier Invoices<br>Alter deleting fires, redo the numbering<br>Supplier Invoices<br>Alter deleting fires, redo the numbering<br>Supplier Invoices<br>Alter deleting fires, redo the numbering<br>Supplier Invoices<br>Alter deleting fires, redo the numbering<br>Supplier Invoices<br>Alter deleting fires, redo the numbering<br>Alter deleting fires, redo the numbering<br>Alter deleting fires, redo the numbering<br>Alter deleting fires, redo the numbering<br>Alter deleting fires, redo the numbering<br>Alter deleting fires, redo the numbering<br>Alter deleting fires, redo the numbering<br>Alter deleting fires, redo the numbering<br>Alter deleting fires, redo the numbering<br>Alter deleting fires, redo the numbering<br>Alter deleting fires, redo the numbering<br>Alter deleting fires, redo the numbering<br>Supplier Invoices<br>Alter deleting fires, redo the numbering<br>Alter deleting fires, redo the numbering<br>Alter deleting fires, re |

#### Making sure that you are entitled to make cash payment to the supplier.

Once the supplier payment module has been initiated. You now need to make sure that your own user preference is set to allow you to make cash transaction.

Choose File > Edit users & groups... from the mSupply menu. (You may need to contact a mSupply user with administration right)

Double click on the user of interest. Go to the second "permission" tab. Make sure the check box "Can make cash payment" is ticked. Click "OK" to continue.

| User Sussol                                                                                                    |                                                                                                    |                                                                                                    |
|----------------------------------------------------------------------------------------------------|----------------------------------------------------------------------------------------------------|----------------------------------------------------------------------------------------------------|
| General Permissions Permissions (cont'd)                                                                                                    | Log-on modes Details                                                                                                    |                                                                                                    |
| Names<br>V Create & supplier names<br>Edit cuatomer & supplier names<br>C Edit name codes<br>Edit name codes<br>C Edit name codepoines<br>Create & edit patient event | Invoices     Create customer invoices     Edit customer invoices     Create supplier invoices     Edit supplier invoices     Fadate invoices     Finalize invoices individually     Edit comments on finalized invoices     Can import supplier invoice | Builds and bill of materials View cost prices on builds Finalize builds View I on the states I finalize builds View bill of materials Can build items Can build items |
| Reports<br>Manage reports<br>Revert reports to original                                                                                                    | Printing<br>Print duplicate packing slips<br>Print duplicate customer invoices<br>Web interface                                                                                                    | Cash transactions                                                                                                    |
| <ul> <li>✓ View remote data</li> <li>✓ Edit remote data</li> </ul>                                                                                                    | Edit web passwords<br>Edit and create web messages                                                                                                    | Create & edit tenders                                                                                                    |

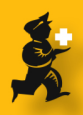

## **Paying your supplier**

Suppose you are ready to pay your suppliers. View the supplier invoice that you want to pay. Make sure the supplier invoice is finalized. Finalize the invoice if it isn't. Click "OK" to continue.

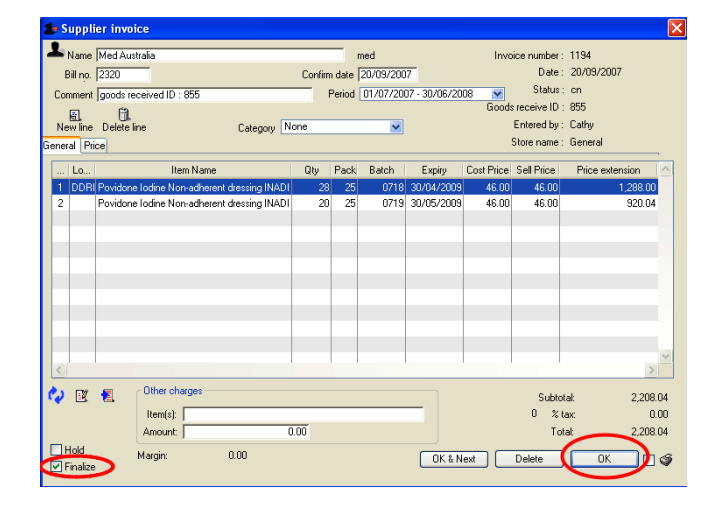

#### **Making payment**

You need to clear the invoice above. Your organization has already transfered the money to the supplier. You now need to tell mSupply the the above invoice is paid.

Choose Supplier > New cash payment... (this option is only in the menus, not the Navigator)

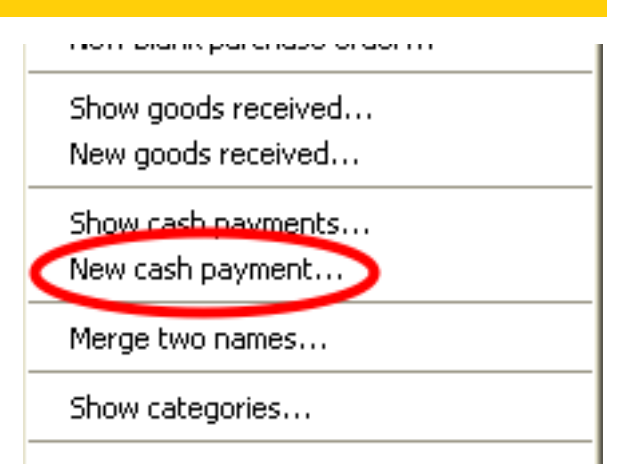

#### **Making a cash transaction**

A "Supplier payment" window should appear.

1) For the "Name" field, choose the supplier whose invoices you would want to clear. Once a supplier is chosen, all finalized but outstanding transaction will be shown.

2) Payment : Enter in a figure. The amount can be higher than the invoice amount. The extra charge could represent bank charges, agent commissions... etc.

3) Click the "Re-distribute" button distribute the payment amount.

4) If you double click on the invoice line, you could manually pay off the amount. This allows you to

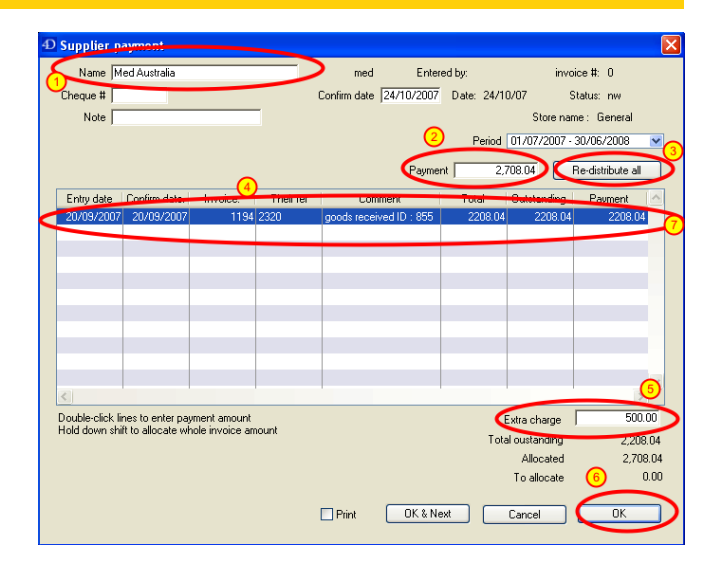

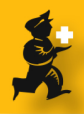

partially pay the supplier.

5) Enter extra charges that may be included in the "payment" amount. Enter "0" if there are no extra charges.

6) The "OK" button will appear enabled once the entries have been properly filled.

Hint for correct data entry :

\* Payment amount must be equal to the Allocated amount, at which point the "To allocate" amount should be "0"

Click "OK" once you are satisfied.

#### Congratulation you have now paid off an invoice !

# One last thing : What happened to the extra service charge ?

Look at your list of Supplier invoices and you will notice that mSupply has created a finalized supplier invoice for you.

Double click to view the invoice. mSupply has automatically created a supplier invoice and the extra charge has been billed out as service charge.

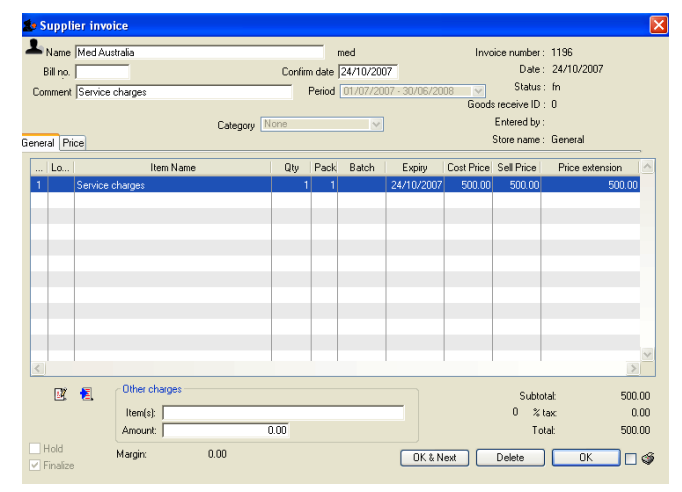

#### Receiving cash from your customers.

To receive payment from customers, you must activate the "customer receipt module".

Go to File > Preferences... from the mSupply menu. Choose the "Invoice 2" section. Click on the "Activate customer receipt module" check box. Click "OK" once satisfied.

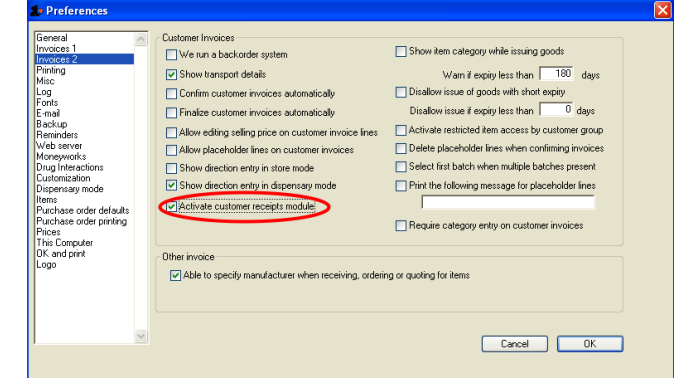

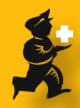

# Checking your own user access rights

Once the Customer receipt module has been initiated. You now need to make sure that your own user preference is set to allow you to receive cash transaction.

Choose File > Edit users & groups... from the mSupply menu. (You may need to contact a mSupply user with administration right)

Double click on the user of interest. Go to the second "permission" tab. Make sure the check box "Can receive cash" is ticked.

Click "OK" to continue.

#### **Finalizing your customer invoice**

You have been informed that a customer has paid you.

View the customer invoice and finalize the invoice. Click "OK" once it's done.

| nexel Bernissians Bernissians (serifs)  | er en meder (Datala                                |                              |
|-----------------------------------------|----------------------------------------------------|------------------------------|
| neral Permissions Permissions (control) | gron modes   Decails                               |                              |
| Names                                   | Invoices                                           | Builds and bill of materials |
| Create customer & supplier names        | Create customer invoices                           | View cost prices on builds   |
| Edit customer & supplier names          | Edit customer invoices                             | Finalize builds              |
| Edit name codes                         | Create supplier invoices                           | View bill of materials       |
| Edit name categories                    | Edit supplier invoices                             | Edit bill of materials       |
| Create & edit patient event             | <ul> <li>Finalize invoices individually</li> </ul> | Can build items              |
|                                         | Edit comments on finalized invoices                | Can edit build items         |
|                                         | Can import supplier invoice                        |                              |
| Reports                                 | Printing                                           | Cash transactions            |
| Manage reports                          | Print duplicate packing slips                      | Can make cash naument        |
| Revert reports to original              | Print duplicate customer invoices                  | Can receive cash             |
| Remote data                             | Web interface                                      | Tenders                      |
| View remote data                        | E dit web passwords                                | Create & edit tenders        |
| Edit remote data                        | E dit and create web messages                      |                              |

| 🏚 Cu       | istomer i              | nvoice                               |                        |         |           |             |          |           |                            |                          | ×                 |
|------------|------------------------|--------------------------------------|------------------------|---------|-----------|-------------|----------|-----------|----------------------------|--------------------------|-------------------|
| <b>L</b> N | ame Nucle              | ar Health Centre                     |                        | Confirm | iate 20/0 | 3/2007      |          |           | Invoice                    | : 15,729                 |                   |
| The        | eir ref 2224           | 4                                    | Nuclear                | Pe      | riod 01/0 | 7/2007 - 30 | /06/2008 | × .       | Entry date                 | : 20/09/2007             | 7                 |
| Com        | ment dated             | 20/9/07                              |                        | Cate    | gory None | ,           |          | P         | urchase ord<br>Status      | er U<br>:: cn            |                   |
| Ne         | ew line I<br>eral Summ | Delete line(s)<br>ary Transport deta | 15                     |         |           |             |          |           | Entered by<br>Store name   | v: Cathy<br>⇒: General   |                   |
| Line       | Location               |                                      | Item Name              |         | Quan      | Pack Size   | Batch    | Exp date  | Sell Price                 | Price exten              | _                 |
| 1          | BULK1                  | Metformin 500mg                      | ab (glucophage)        |         | 21        | 500         | MRNH008  | 30/03/201 | 27.96                      | 587.16                   |                   |
| 2          | FRIDGE                 | Insulin Mixtard 100                  | liu/ml,10ml (70:30) ii | ń.      | 30        | 1           | SS61095  | 26/04/200 | 13.35                      | 400.50                   |                   |
|            |                        |                                      | Other charges          | Item    |           |             |          |           | Amar                       |                          |                   |
| 📿 :        | 96 🗹 😣                 | 1                                    | one chages             | non. j  |           |             |          |           | Subtota<br>0 % ta:<br>Tota | k 987.<br>< 0.<br>k 987. | .66<br>.00<br>.66 |
| € Fi       | nalize                 | Export batch: 0                      |                        |         | 0         | OK & Ne     | kt 🗌     | Delete    |                            | IK 🗆                     | ý                 |

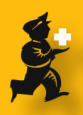

## **Creating a cash receipt**

From the customer menu, Choose Customer > New cash receipt...

This should display a "Cash receipt" form.

A "Supplier payment" window should appear.

1) For the "Name" field, choose the customer whose invoices you would want to clear. Once a customer is chosen, all finalized but outstanding transaction will be shown.

2) Receipt : Enter in a figure. The amount can be higher than the invoice amount. The extra amount will be saved by mSupply and can be used to pay-off a future sales.

3) Click the "Re-distribute" button distribute the receipt amount.

| Customer                      | Report     | Special | Help |        |  |  |
|-------------------------------|------------|---------|------|--------|--|--|
| Show in                       | C          | Ctrl+E  |      |        |  |  |
| New inv                       | C          | trl+N   |      |        |  |  |
| Show cu                       | istomers.  |         | C    | Ctrl+Y |  |  |
| New cus                       | tomer      |         |      |        |  |  |
| New cre                       | dit        |         |      |        |  |  |
| Show ca                       | ish receip | ts      |      |        |  |  |
| New cas                       | h receipt; |         |      |        |  |  |
| Export invoice                |            |         |      |        |  |  |
| Export HTML invoice           |            |         |      |        |  |  |
| Print special invoice         |            |         |      |        |  |  |
| Print invoice series          |            |         |      |        |  |  |
| Show groups                   |            |         |      |        |  |  |
| Invoice from supplier invoice |            |         |      |        |  |  |
| Merge two names               |            |         |      |        |  |  |
| Show ca                       | tegories.  |         |      |        |  |  |
| Show sh                       |            |         |      |        |  |  |

| <b>å:</b> Cash receip                    | t                |              |           | _                            |                  |                      |                             |                                      | X            |
|------------------------------------------|------------------|--------------|-----------|------------------------------|------------------|----------------------|-----------------------------|--------------------------------------|--------------|
| Name Nuclear Health Centre Cheque # Note |                  |              |           | Nuclear<br>Confirm date 24/1 | Enter<br>10/2007 | ed by:<br>Date: 24/1 | invo<br>0/07 S<br>Store nar | ice‡: 0<br>}tatus: nw<br>me∶ General |              |
|                                          |                  | 0            |           |                              | 2<br>Recei       | Period               | 01/07/2007 -<br>387.66      | 30/06/2008<br>Re-distribute all      | <sup>3</sup> |
| Entry date                               | Confirm date.    | Invoice.     | Their ref | Comment                      |                  | Total                | Outstanding                 | Payment                              | ^            |
| 20/09/2007                               | 20/09/2007       | 15729        | 22244     | dated 20/9/07                |                  | 987.66               | 987.66                      | 987.66                               |              |
|                                          |                  |              |           |                              |                  |                      | 5                           | 2                                    | ~            |
| Double-click lin                         | nes to enter par | vment amount |           |                              |                  | C                    | vtra charge                 | 0.0                                  | <u>,</u>     |
| Hold down shift                          | hole invoice am  |              | Tota      | al oustanding                | ,<br>987 (       | 56                   |                             |                                      |              |
|                                          |                  |              |           |                              |                  |                      | Allocated                   | 987.                                 | 66           |
|                                          |                  |              |           |                              |                  |                      | To allocate                 | 0.                                   | 00           |
|                                          |                  |              |           | Print                        | OK & Ne          | ext                  | Cancel                      | ОК                                   |              |

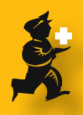

4) If you double click on the invoice line, you could manually receive the amount. This allows you to partially receive from the customer.

5) Enter extra : The label is wrong, it should really be "excess receipt". Enter the remaining amount if the customer has paid you more than the outstanding transaction. This amount can be used to pay - off a future sale.

6) The "OK" button will appear enabled once the entries have been properly filled.

Hint for correct data entry :

\* Payment amount must be equal to the Allocated amount.

\* The "To allocate" should show "0"

Click "OK" once you are satisfied.

# Congratulation you have now received cash for an invoice !